## ラジオCMコンバーター・ソフト FAQ

| 大項目<br>ラジオCM     | <mark>項目</mark><br>導入にあたって | Questions<br>1枚のCD-ROMからたくさんの端末にコンパーター                                                         | Answers                                                                                                    |
|------------------|----------------------------|------------------------------------------------------------------------------------------------|----------------------------------------------------------------------------------------------------|
| 19/1-9-          |                            | を インストールして使用することはできますか?                                                                        | 社内LAN上等、SETUP.exeの実行を禁止された環境下ではインストール出来ない可能性があります。詳しくはシステムご担当者にご相談〈                                                                                                    |
|                  |                            | コンバーターのインストールかできません。<br>Macintoshでの使用は可能ですか?                                                   | ださい。<br>ラジオCMコンバーターはWindows OS 98SE以降、2000、XPに対応しております。                                                                                                    |
|                  |                            | コンパーターの価格は?<br>コンパーターの使用方法のデモモンストレーション                                                         | 広告会社仕様・放送局仕様・ポストプロダクション仕様 各47,250円(税込)です。                                                                                                    |
| MOディスク<br>ビューアー  | アラートについて                   | をしてもらいたいのですが?                                                                                  | 甲し訳こさいませんが、現在のところお受けすることができません。                                                                                                    |
|                  |                            | 広告会社仕様(放送局仕様)でファイルを開くと赤<br>×がでるのですが、問題があるのでしょうか?                                               | ラジオCMコンバーターの広告会社仕様(放送局仕様)では登録されたCM秒数と実際の本編の秒数を比較し、異なっている場合に赤×を<br>表示します。MO運用暫定ルールでは、実際の本編の秒数を計算する為のBC\$と呼ばれる情報が無い素材でも入稿が可能となっている<br>為、赤×が表示される事もありますが、当面の運用上は問題ありません。                                                                                                    |
|                  |                            | MOからファイルを開こうとすると「ドライブが書き込<br>み禁止または空き容量がないため、上書き保存す<br>ることはできません。ファイルを開きますか?」とア<br>ラートがでるのですが。 | 広告会社、放送局での運用時には納品されたMOは内容を保護する為にライトプロテクトがかかっています。このアラートは正しく内容保護<br>されたファイルをラジオCMコンバーターで開こうとした際に表示されるもので、通常作業でこのアラートは正しい手順でMOが運用されてい<br>ることを意味します。内容確認のみ(リードオンリー)の場合はOKボタンをクリックしてこのまま開き作業を行ってください。内容変更や情報<br>追記が必要な場合に限り、ライトプロテクトを外してから作業してください。                                                                                                    |
|                  |                            | 添付ファイルを確認しようとすると「アプリケーション<br>が登録されていません。 アプリケーションを登録し<br>て再度やりなおしてください。」とアラートがでて確<br>認できません。   | ラジオCMコンバーターで添付されたファイルの確認をするには、コンバーターで添付ファイル(PDFファイル、csvファイル)の確認用外部ア<br>プリケーションを登録する必要があります。広告会社仕様、放送局仕様では、画面左上部のMAIN/SUB画面切り替えでSUB画面を表示し、<br>添付ファイル表示アプリケーション選択で確認用外部アプリケーションを指定してください。* 添付ファイルについて                                                                                                    |
|                  |                            | ラジオCMコンバーターでファイルを開くと「規定外<br>のサンプリング周波数です。処理を続けます。」とア<br>ラートがでます。                               | ラジオCMコンバーターでは48kHz 16bit Liner PCM形式のWAVEファイルもしくはBWF-Jのファイルに対応しています。サンプリング周波数<br>が一部の放送局等で使用している44.1kHz等になっておりますと、ファイルを開く事はできますが、その際にアラートが出るようになっていま<br>す。                                                                                                    |
|                  |                            | ラジオCMコンバーターを強制終了した後、もう一度<br>起動すると「既に起動しています」というアラートが<br>表示されるのですが?                             | 何らかの理由でラジオCMコンバーターを強制終了等された場合、次回起動時にこのアラートがでる場合があります。その際にはシフト<br>キーを押しながらアラートダイアログのOKボタンを押してください。ラジオCMコンバーターの起動情報がリセットされ、正しく起動する事が可<br>能となります。                                                                                                    |
|                  | CM情報について                   | 同広告主、商品のCMでパリエーションが多い場<br>合、CM情報入力はパリエーションタイプ毎に全ファ<br>イル同じ項目を入力しなければならないのです<br>か?              | MOによるラジオCM運用の暫定ルールではバリエーションタイプであっても全てのラジオCMについて各ファイル毎に必要項目を入力して頂<br>〈事となっています。ただし、全ファイルに共通して入力する項目がある場合には、まず1ファイル入力後にCM情報の書き出しボタンを押し<br>てCM情報をcsvファイルとして保存してみて〈ださい。次のファイル以降このcsvファイルをCM情報取り込みボタンで取り込む事で共通項目<br>への入力作業を軽減できます。                                                                                                    |
|                  |                            | CM情報で分からない項目があるのですが?                                                                           | ラジオCMコンバーターで入力可能のCM情報は暫定ルール上では全項目の入力が必須とはなっておりません。入力項目と入力内容に関<br>しては各担当広告会社にお問い合わせください。                                                                                                    |
|                  |                            | CM情報が何も表示されないのですが?                                                                             | MOディスクビュアーで確認した際にファイル名は表示されていますか?ファイル名が表示されている上でCM情報が表示されていない場合<br>はそのラジオCM素材にはCM情報の入力がされていない事になります。MOディスクビューアーの左端No.ボタンをクリックしてみてくださ<br>い。ラジオCMコンバーター画面が起動し、左上のR-CM、BWF-J、WAVEの表示のどれかが白転しているはずです。WAVEが白転している<br>場合、対象ファイルはWAVEファイル(音声データのみ)となりCM情報は入っておりません。BWF-J(ラジオ放送用フォーマットですが主とし<br>て番組用でありCM情報は入っていません)が白転している場合も同様です。R-CMが白転している場合、対象ファイルはBWF-JラジオCM<br>拡張仕様となりCM納品基準ファイルですが、CM情報が表示されていないということはCM情報が未入力な状態と考えられます。ラジオ<br>CM運用の暫定ルール(2004年5月現在)では当面CM情報が未入力のファイルも納品可能となっております。 |
|                  | BC\$について                   | ラジオCMコンバーターはBC\$の入力に対応しない<br>のですか?                                                             | ラジオCMコンバーターはBWF-JラジオCM拡張仕様のCM情報の読み書きを行う為に使用するアプリケーションですので、ベースとなった<br>BWF-Jフォーマットに規定されているBC\$を読み取ることはできますが入力には対応しておりません。本来CM制作時、編集時に確定され<br>るキューポイントの情報ですので録音機器、編集ソフトの対応を待っている状態ですが、現在のところBC\$を直接入力できる機器はMOレ<br>コーダー等に限定されている状況です。ラジオCMのMO入稿に関する暫定ルール(2004年5月現在)ではBC\$の入力は今のところ必須とは<br>されておりませんが、将来的には入力が必要になる予定ですので入力できる環境を整えておかれる事は大切です。                                                                                                    |
|                  | 添付ファイルに<br>ついて             | 添付ファイルは何ファイルまで添付できますか?                                                                         | ラジオCMコンバーターでサポートする添付ファイル数は1ラジオCM素材につきナレーション原稿とスケジュール表(連絡表)の合計で9ファ<br>イルまでとなっております。                                                                                                    |
|                  |                            | 添付ファイル表示アプリケーション選択の選択の仕<br>方が良〈分かりません。                                                         | 添付ファイル表示アプリケーション選択では、実際に添付ファイルを開くアプリケーションを選択する必要があります。ナレーション原稿の場<br>合、ファイルはPDFファイルですので、一般的なPDFビュアーを選択します(Adobe AcrobatReader等)。スケジュール表(連絡表)の場合は<br>csvビュアー(Microsoft Excel等)もしくはテキストエディターでも確認はできます。実際のアプリケーションは多くの場合、マイコンピューター<br>ローカルディスク(C) Program Files (アプリケーションメーカー名) に入っていますので、添付ファイル表示アプリケーション選択の選<br>択ボタンを押して、上記Program Filesの中から該当アプリケーションを選択してください。                                                                                                    |
|                  |                            | ラジオCMコンバーター (広告会社仕様、放送局仕<br>様)の画面左上のR-CM、BWF-J、WAVEマークの<br>意味はなんですか ?                          | WAVEは音声データのみのファイル、BWF-JはWAVEファイルに放送用の情報がついたラジオ放送用フォーマット、BWF-JラジオCM<br>拡張仕様はさらにCM運用のための情報がついたものですが、音声データの再生等の互換はあります。パソコン上でファイルの種類を別<br>ける為に付けられる拡張子はWAVE、BWF、BWF-J、BWF-JラジオCM拡張仕様ともに同じ.wavが付けられています。ラジオCMのMO運用で<br>使用されるファイルフォーマットはBWF-JのラジオCM拡張仕様が推奨されていますが、ファイル名だけでは識別が困難なため、広告会社<br>仕様、放送局仕様では同じ拡張子のBWF-JやWAVEのファイルを識別できるように画面左上にマークで表示するようになっています。<br>BWF-JやWAVEのマークが白転している場合はBWF-JラジオCM拡張仕様になっていないという事ですので、制作プロダクションに確認して<br>ください。                                              |
|                  |                            | 素材秒数と素材内CM尺(BC\$STANDBY~<br>BC\$END間)の秒数が違うのに青 が表示される<br>のですが?                                 | ラジオCMコンバーター内の素材秒数判定精度は1/100秒になっています。ですので、素材秒数が1/1000秒単位で誤って入力されても、<br>と判断しますので運用上問題はありません。例:素材内CM尺20.00秒 素材秒数20.001秒                                                                                                    |
|                  |                            | ラジオCMコンバーターの視聴ボタンを押しても音<br>が聞こえない。                                                             | 視聴のボリュームバーが下がっていませんか?ラジオCMコンバーターはインストール時には視聴のボリュームバーが0の状態になってい<br>ます。ボリュームバーを上げてみてください。またラジオCMコンバーターのボリュームが上がっているのに音が聞こえない場合はWindows、<br>または接続機器の音声ボリュームがオフもしくは下がっている場合もあります。合わせて確認してください。視聴コントローラーの右側にあ<br>るレベルインジケーターが反応している場合はラジオCMコンバーターからは視聴再生が出来ている状態です。                                                                                                    |
|                  |                            | ProToolsから書き出した.wavファイルをコンバー<br>ターで保存が出来ません。                                                   | ProToolsから書き出したファイルは拡張子が.wavとなっていてもフォーマットとしては海外対応のBWFとなり、BWF-Jではありません。ラジオ<br>CMコンバーターではBWF-JかWAVEフォーマットのファイルの読み込みに対応している為、正しく保存できない場合があります。<br>ProToolsで書き出した.wavファイルは別途音声編集アプリケーションでWAVEファイルに保存し直す事でラジオCMコンバータでの利用が可<br>能となります。                                                                                                    |
|                  |                            | MOに入っているラジオCM素材がMOディスクビュ<br>アーに表示されません。                                                        | MOディスクビュアーで指定している場所がMOドライブになっていますか?MOと異なる場所を開いている場合はMOディスクビュアーの「開<br>〈」ボタンからMOドライブを指定してください。正しくMOドライブが指定されている上でファイルとして存在するラジオCM素材が表示されない<br>場合、ラジオCM素材が納品基準と異なっている可能性があります。MOディスクビュアーでは48kHz 16bit Liner PCMの.wavファイルを表示<br>します。それ以外のファイルは表示されません。(フォーマットがBWFの場合は表示されますが納品基準フォーマットではない為、ラジオCM<br>コンバーターでの保存時に正しく保存されない場合があります。)<br>また、ラジオCM素材が10ファイル以上MOに入っている場合は1画面に表示が収まりません。この場合は画面右側のスクロールバーを移<br>動させる事で11以上のファイルを確認する事が出来ます。                                                    |
|                  |                            | MOディスクビュアーでMOを開くとMOに入ってい<br>るラジオCM素材の秒数が赤字で表示されるので<br>すが、問題があるのでしょうか?                          | ラジオCMコンパーターの広告会社仕様(放送局仕様)では登録されたCM秒数と実際の本編の秒数を比較し、異なっている場合に秒数を<br>赤字で表示します。MO運用暫定ルールでは、実際の本編の秒数を計算する為のBC\$と呼ばれる情報が無い素材でも入稿が可能となって<br>いる為、赤字が表示される事もありますが、当面の運用上は問題ありません。                                                                                                    |
| MOディスクへ<br>の素材格納 |                            | 1本のMOに、何本のラジオCMを保存することがで<br>きますか?                                                              | ラジオCM MO運用の暫定ルールに則ったラジオCM素材は20秒タイプで約12MB、40秒タイプで約15MBになります。640MBのMOディスク<br>に格納する際には計算上は20秒タイプで約52本、40秒タイプで約41本程度、230MBのMOディスクの場合は20秒タイプで約19本、40秒タイ<br>ブで約15本程度入る事になりますが、安定的な運用の為には常にディスク容量の約50%を空きエリアとして確保していただくことをお勧め<br>いたします。従いまして640MBのディスクの場合20秒タイプで25本、40秒タイプで20本、230MBのディスクの場合20秒タイプで9本、40秒タ<br>イプで7本程度が目安となります。ただし、実際の放送局納品に際しては1ディスクあたりのCM本数はできるだけ少ないほうが識別の間違<br>え等が発生しにくく安全です。                                                                                             |
|                  |                            | MOのラベル印刷はできませんか?                                                                               | ラジオCMコンバーターで入力したCM情報、およびMOディスクビュアーで表示される情報はcsvファイルに書き出して保存することができま<br>す。このcsvファイルと市販のラベル印刷ソフトを利用してMOラベルの作成が可能です。ただし、使用できるラベル印刷ソフトはMOラベルの<br>用紙に対応しており、csvファイルのデータを任意のレイアウトで印刷用フォーマットとして設定することのできることが必要です。現在のとこ<br>ろラジオCM用の印刷テンプレート等はございませんので レイアウトは暫定ルールに沿って各自で設定していただくことになります。                                                                                                    |

<mark>(参考)</mark> BWF - JラジオCM拡張仕様については、JPPA・NAB・JAAAの共同作業によって検討され、規格を決定してまいりました。今後、ラジオCM運用(暫定)ルールの見直しに伴い、その規格を見直すこともあります。また、この 規格はJPPA BWF-J運用規定Level-1に対応しております。(JPPAホームページhttp://www.jppanet.or.jp/をご参照ください。)